## Jagware Thunderbird to PST Converter

Amazing Utility to Batch Convert Thunderbird emails to PST format

Jagware MBOX to PST File Converter allows the conversion of multiple **Thunderbird** files in batch while maintaining all email metadata as found in the **Thunderbird** files. It creates a single PST file that contains all the **Thunderbird** files.

Visit the official page: Jagware MBOX file to PST Converter

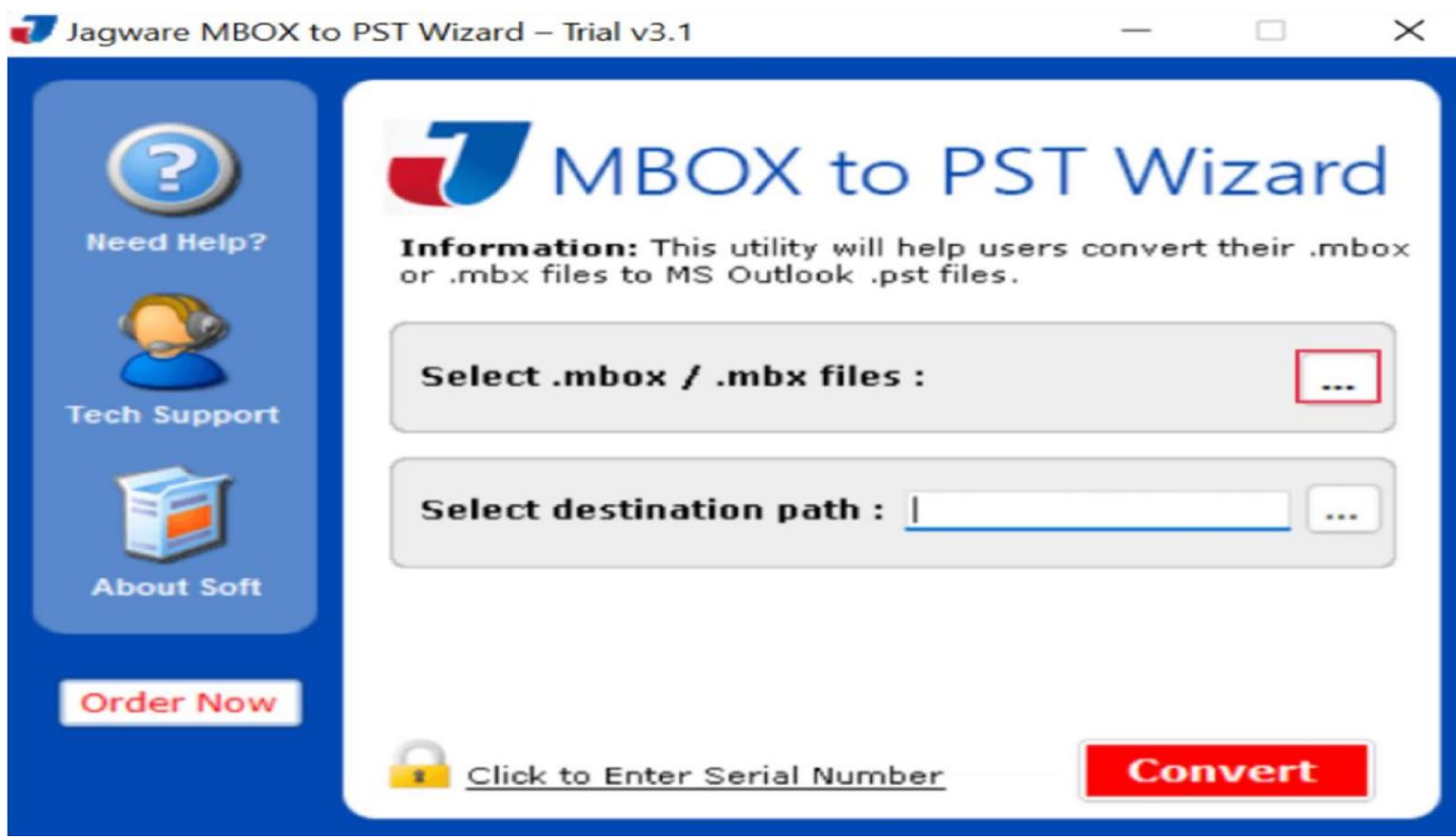

Step 1: Download and install Thunderbird to PST Converter on your system then open it.

|                      | « Sam > MBOX          | ~ C               | Search MBOX Files      | مر     |
|----------------------|-----------------------|-------------------|------------------------|--------|
| Organize - New folde | r                     |                   | ≣ •                    |        |
| Feature icon         | Name                  | ^                 | Date modified          |        |
| > 🚞 New Content:     | Admin.mbox            |                   | 14-01-2021 18:4        | 45     |
| > 📁 Old backup       | James.mbox            |                   | 14-01-2021 18:4        | 46     |
| Pending cont         | John.mbox             |                   | 14-01-2021 18:4        | 47     |
| > Photos             | Mark.mbox             |                   | 14-01-2021 18:4        | 45     |
| PSD I                |                       |                   |                        |        |
| > 🚞 Rating Files     |                       |                   |                        |        |
| > 🚞 Sample files     |                       |                   |                        |        |
| SysTools             |                       |                   |                        |        |
| File na              | me: "Admin.mbox" "Jam | es.mbox" "John. 🗸 | All MBOX Mailbox Types | (*.mbi |
|                      |                       |                   | Open C                 | ancel  |

Step 2: Click on select Thunderbird Files to browse Thunderbird file.

Step 3: After clicking on open, click on destination path to choose output PST file location.

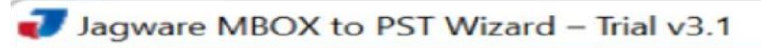

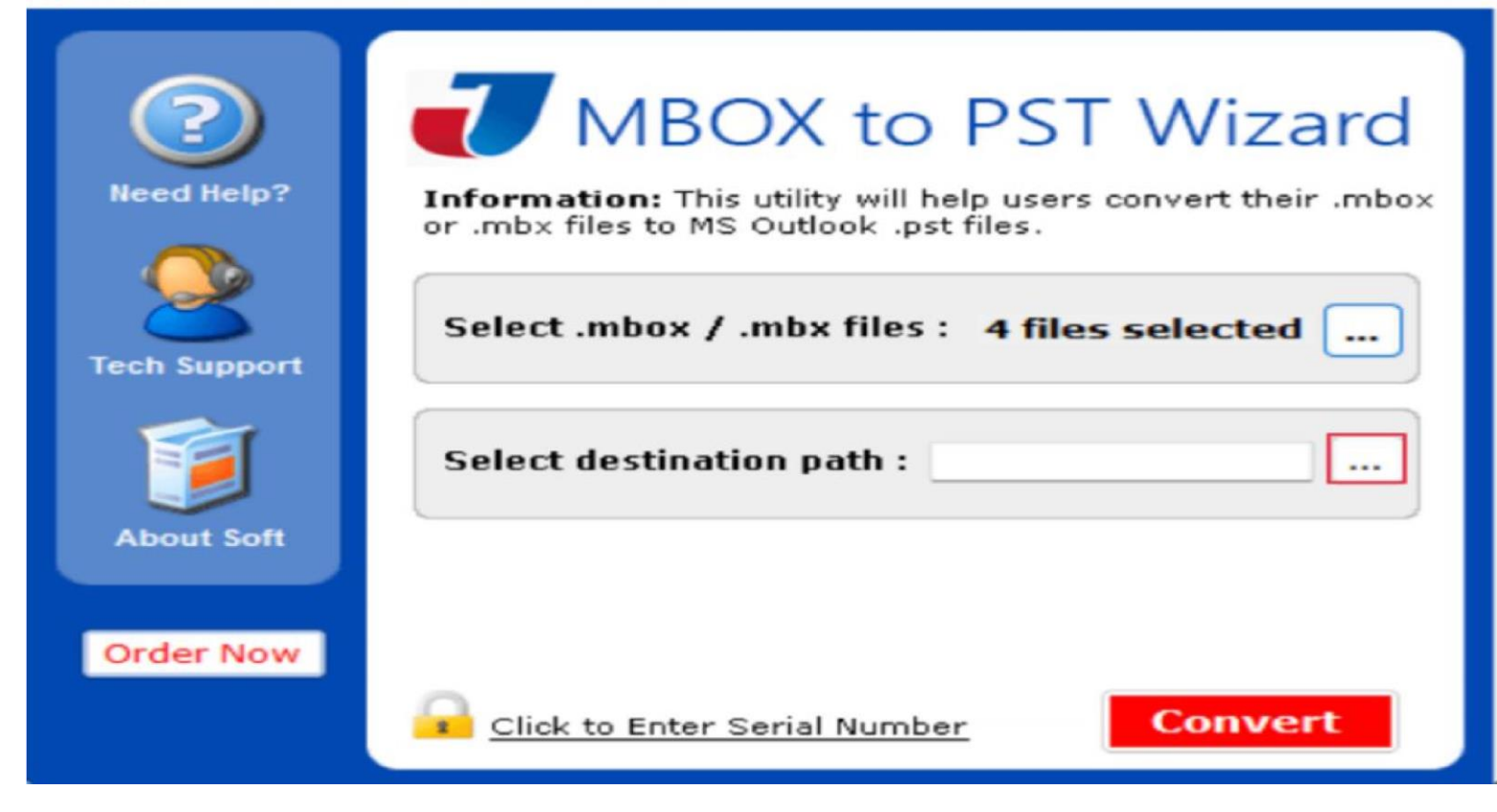

 $\times$ 

Step 4: Click on Convert button to start Convert Thunderbird file to PST format.

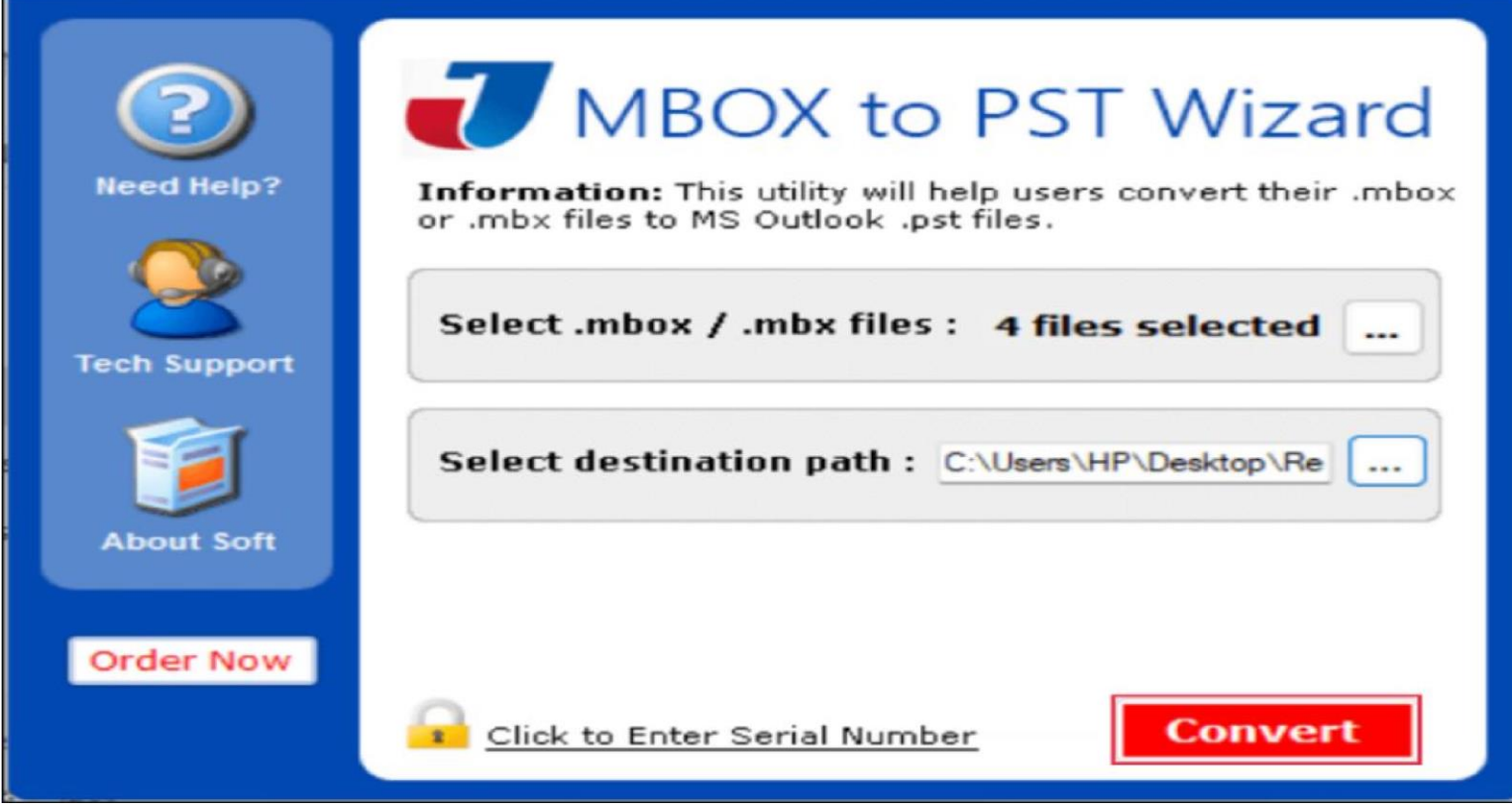

 $\times$ 

**Step 5.** Software shows you live conversion with mailbox folder name.

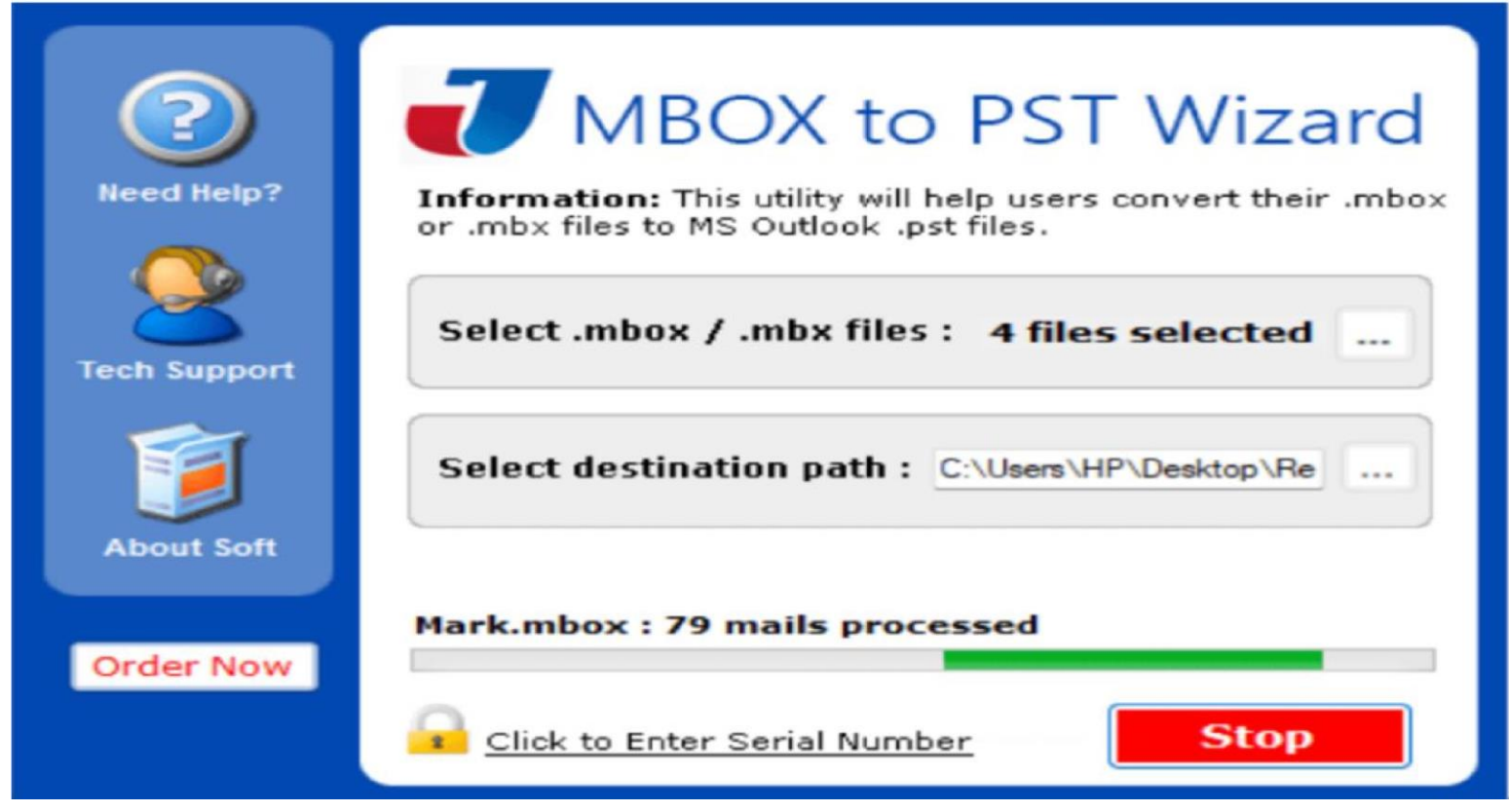

By following this procedure, you can easily convert any number or size of **Thunderbird** files into PST format using Jagware **Thunderbird** to PST Converter. This software offers a single-panel interface, making it suitable for users of all levels. It maintains all attributes and does not affect the source **Thunderbird** file.

## Conclusion

If you want to access your **Thunderbird** file in Outlook, share it with Outlook users, or keep a backup copy, Jagware **Thunderbird** to PST Converter helps you convert all **Thunderbird** files. It creates a single PST file containing all **Thunderbird** files, allowing you to organize and manage them easily without complications.